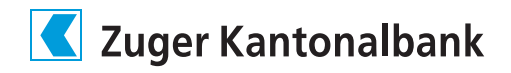

## Instructions: Switching over to the new login procedure ZugerKB Access

| 1. | Image: Second and the second and the second and th | <ul> <li>Download the ZugerKB Access app and install it.</li> <li>A) Search for ZugerKB Access in the Apple App Store or Google Play Store.</li> <li>B) Or use your smartphone to scan one of the QR codes shown on the left.</li> </ul> |
|----|----------------------------------------------------------------------------------------------------|----------------------------------------------------------------------------------------------------|
| 2. | Ray           Num 69 matta           1         2         3           4         5         6           7         8         9           0<<<                                                                                                    | Follow the instructions in the app.<br>You can select your own 6-digit PIN.<br>Allow the app to send you messages. If required, activate Face ID<br>or Touch ID for greater security.                                                    |
| 3. |                                                                                                    | Log into e-banking in the usual way using your contract number<br>and password: www.zugerkb.ch/e-login                                                                                                    |
| 4. |                                                                                                    | Once you have logged in, you'll be informed about the upcoming changeover. Click "Switch over now" to start the process.                                                                                                    |
| 5. |                                                                                                    | Scan the QR code on the display using the ZugerKB Access app you installed by clicking "QR-Scanner" in the app.                                                                                                    |
| 6. |                                                                                                    | Enter your device name (e.g.: mysmartphone) and confirm with "Next".                                                                                                    |
| 7. | Die Migration ist<br>erfolgreich alsgenklinsen.<br>For partie ist die Gambrie<br>D                                                                                                    | The changeover was successful. Click "Next" to go into e-banking.<br>From now on, you can log into your e-banking account using<br>ZugerKB Access.<br>You can delete the old CrontoSign Swiss app from your smart-<br>phone.             |